## 1. http://codeweek.eu sitesine girin ve ana sayfada sağ üstteki Giriş düğmesine tıklayın.

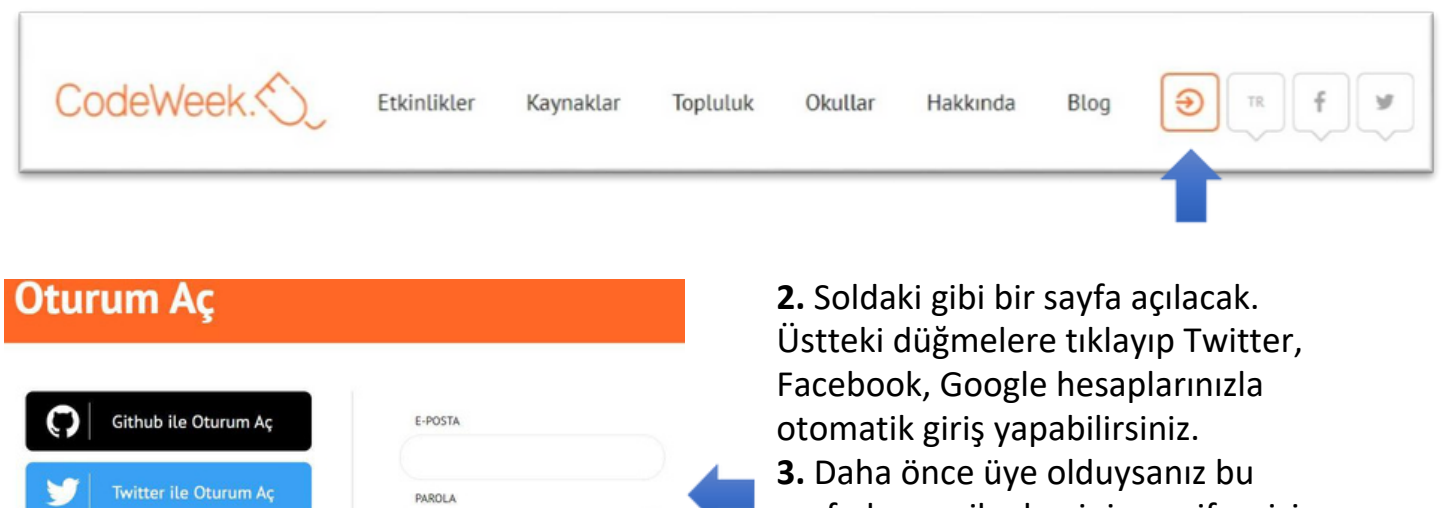

sayfadan mail adresiniz ve şifrenizi yazarak giriş yapabilirsiniz. **4.** Hesabınız yoksa sayfanın altındaki **Kaydol** yazısına tıklayıp üye olun. Açılan sayfadan giriş yapın.

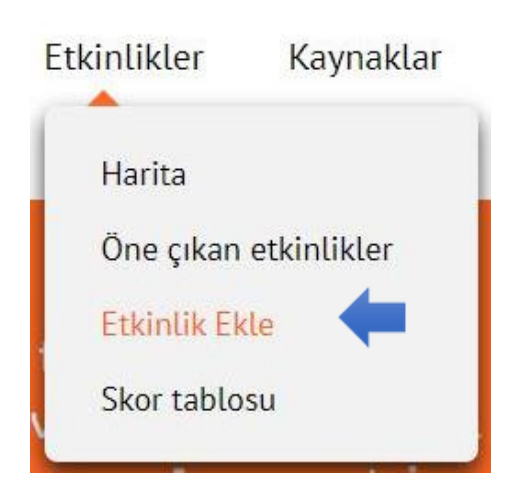

Facebook ile Oturum Aç

Google ile Oturum Aç

Azure ile Oturum Aç

VEYA

BENI HATIRLA

OTURUM AG

**5.** Giriş yaptıktan sonra üst menüdeki etkinliklere tıklayın, oradan da **ETKİNLİK EKLE**'yi seçin. Daha sonra harita menüsünden etkinliğinizi görebilirsiniz.

**6.** Açılan sayfadaki alanları aşağıdaki gibi doldurun. Haritanın üstündeki adres kısmına okulunuzun tam adresini (cadde, ilçe, il adını yazarak) yazın. Etkinliğiniz harita üzerinde bu adreste görünecektir. Başlangıç ve bitiş tarihlerini 7-22 Ekim tarihleri arasında 1 hafta veya daha uzun seçebilirsiniz. Etiketleri yazarken kelimeler arasına virgül koyun. Konu alanında birden çok seçim yapabilirsiniz. Resim kısmından varsa afişinizi yükleyebilirsiniz. Etim bilgileri doldurduktan sonra ETKİNLİK EKLE düğmesine tıklayın.

Herkes için kod haftası kodu kısmına **cw23-L3qXW** yazın. Bu kod KodlaRize Projesi olarak ortak etkinlik yapmayı ve mükemmellik sertifikası almayı sağlar.

**7.** Etkinliğiniz bittikten sonra etkinlik detayından veya Etkinliklerimi rapor et menüsünden etkinliğinizle ilgili katılımcı yaşı, katılımcı sayısı gibi bilgileri raporlamayı unutmayın.

## Gerekli alanlar \* işareti ile gösterilmiştir. Etkinliği kendi dilinizde ekleyebilirsiniz.

| * ETKİNLİK TÜRÜ                                                           | Açık yüz yüze etkinlik<br>Reşadiye Zihni Derin Ortaokulu Kodlama Etkinliği<br>Reşadiye Zihni Derin Ortaokulu<br>Okulunuzun                                                    |                                                                       |                            |                                                                        | *ADRES                                                            | Reşadiye Mahallesi Cami, Reşadiye, Terminal Sokak, 53020, Rize, TUR                                                                                                    |
|---------------------------------------------------------------------------|----------------------------------------------------------------------------------------------------|-----------------------------------------------------------------------|----------------------------|------------------------------------------------------------------------|-------------------------------------------------------------------|----------------------------------------------------------------------------------------------------|
| * AKTİVİTE<br>BAŞLIĞI                                                     |                                                                                                    |                                                                       |                            |                                                                        |                                                                   |                                                                                                    |
| ORGANİZASYONUN<br>ADI                                                     |                                                                                                    |                                                                       |                            |                                                                        | ı adını yazın                                                     |                                                                                                    |
| * DILLER                                                                  | İngilizce                                                                                                    |                                                                       |                            |                                                                        |                                                                   | Bun                                                                                                    |
| * ORGANİZASYON<br>TÜRÜ                                                    | Okul                                                                                                    |                                                                       |                            |                                                                        |                                                                   | Webtools   Leaflet   @ OpenStreetMap contributors   Disclaimer                                                                                                    |
| *AÇIKLAMA                                                                 | File Edit View Format                                                                                                    |                                                                       |                            |                                                                        | • ÜLKE                                                            | Türkiye                                                                                                    |
|                                                                           | 5. sınıf öğrencileri ile code.org sitesinde Minecraft ve Karlar<br>Ülkesi bölümleri uygulatılacak. 6. sınıflarda ise scratch<br>programında elma yakalama oyunu oluşturulacak |                                                                       |                            |                                                                        | BAŞLANGIÇ<br>TARİHİ                                               | 2021-09-09 09:00:00                                                                                                    |
|                                                                           | programmoa eima yakalama oyunu oluşturulacak.                                                                                                    |                                                                       |                            | uşturulacak.                                                           | *BİTİŞ TARİHİ                                                     | 2021-09-24 15:00:00                                                                                                    |
|                                                                           | Okulunuzun web adresini yazın                                                                                                    |                                                                       |                            |                                                                        | ORGANIZATÖRÜN<br>WEB SİTESİ                                       | http://kodlarize.meb.gov.tr                                                                                                    |
|                                                                           |                                                                                                    |                                                                       |                            |                                                                        | HERKESE AÇIK E-<br>POSTA ADRESİ                                   | İrtibat e-posta adresini göstermek istiyor musunuz?                                                                                                    |
| P POWERED BY TINY 🖉                                                       |                                                                                                    |                                                                       |                            |                                                                        | ETIKETLER                                                         | kodiama x robotik x 3D tasarım x blok kodiama x scratch x                                                                                                    |
| HEDEF KITLE                                                               | İlköğret                                                                                                    | tim öğrencileri 🔹 🚺 Li                                                | se öğrencile               | eri × 🔶                                                                |                                                                   |                                                                                                    |
| *KONU                                                                     | Robot teknolojisi × Ternel programlama kavramları × -<br>Görsel/Blok programlama × 3D baskı × -<br>Mobil uygulama geliştirme ×                                                |                                                                       |                            |                                                                        | HERKES İÇİN<br>KOD HAFTASI<br>KODU                                | Cw24-SZIWi<br>Bir iş arkadaşınızdan ya da bir yanımızdan Herkes için Kod Haftası kodu<br>aldıysanız buraya yapıştırın, aksi hâide lütfen boş bırakın. Herkes için Kod<br>Haftası hakkında daha fazla bilgiye buradan ulaşabilirsiniz |
|                                                                           |                                                                                                    |                                                                       |                            |                                                                        | RESIM                                                             | CHOOSE A FILE Max size: 1 Mb                                                                                                    |
| İrtibat e-posta a<br>ardından istatis<br>görülecektir.<br>* İRTİBAT E-POS | adresiniz, y<br>tiksel ama<br>STA ADRES                                                                                                    | yalnızca etkinliğinizi i<br>açla anketleri yönetmi<br>i mail@mail.com | narita üzer<br>ek üzere si | inde gösterilmeden önci<br>izinle irtibat kurabilecek<br>e-posta adres | e kontrol edecek ve düz<br>olan AB Kod Haftası El<br>sinizi yazın | zenleme gerekmesi hâlinde ya da etkinliğin<br>çileri ve Kod haftası organizatörleri tarafından                                                                                                    |
|                                                                           |                                                                                                    | 🗹 l have re                                                           | ad and agi                 | ree with the privacy poli                                              | cy terms described in t                                           | his document. 🗭                                                                                                    |
|                                                                           |                                                                                                    |                                                                       |                            |                                                                        |                                                                   |                                                                                                    |

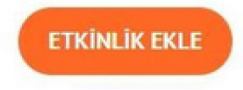

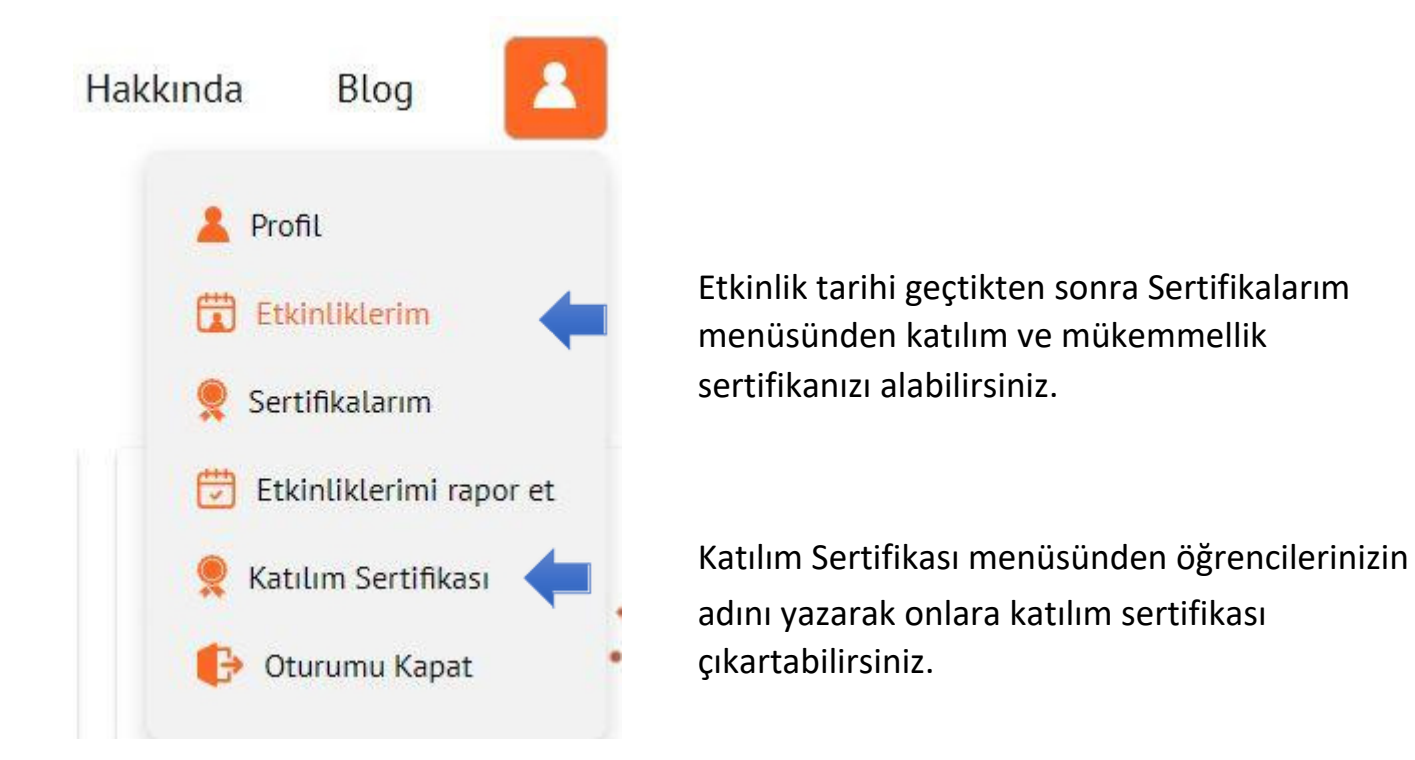